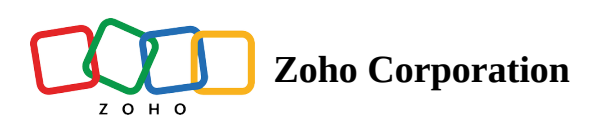

## **Importing data from Spreadsheet.com**

With Zoho Tables, importing data from your Spreadsheet.com account becomes seamless and simple. You can streamline your workflow with a simplified migration process and pick up your work from right where you left off.

## To import data from a Spreadsheet.com account:

- 1. Click + **ADD BASE** at the top of the *Bases Listing* page, where all the bases in your workspace appear.
- 2. From the list of options, choose **Spreadsheet.com**.

| <b>*</b> |                                       |   |                                     |                    |                        | Q Find a base                                                                                                    |  |
|----------|---------------------------------------|---|-------------------------------------|--------------------|------------------------|----------------------------------------------------------------------------------------------------|--|
| ∃ Works  | space Name                            |   |                                     | J= Modified Time > |                        | +5 + ADD BASE -                                                                                                    |  |
|          | <b>Daily work</b><br>Mar 27, 2023     | : | Tables Work<br>Mar 02, 2023         | :                  | Automat<br>Jan 27, 20  | Templates Import Empty Base                                                                                                    |  |
|          | <b>Data Grid Work</b><br>Jan 09, 2023 |   | <b>Requirements</b><br>Jan 09, 2023 | :                  | Tables C<br>Jan 04, 20 | Import non other source           Import non other source           Import non other source |  |
|          |                                       |   |                                     |                    |                        |                                                                                                    |  |
|          |                                       |   |                                     |                    |                        |                                                                                                    |  |
|          |                                       |   |                                     |                    |                        |                                                                                                    |  |
|          |                                       |   |                                     |                    |                        |                                                                                                    |  |
|          |                                       |   |                                     |                    |                        |                                                                                                    |  |

3. You'll be shown a confirmation to connect your Spreadsheet.com account with Zoho Tables. Click **CONTINUE**.

|   | Q Find a base                                                                       |                                |    |    |              |  |  |
|---|-------------------------------------------------------------------------------------|--------------------------------|----|----|--------------|--|--|
|   | ≡ Workspace Name                                                                    | ↓ <sup>=</sup> Modified Time ∨ | 84 | +5 | + ADD BASE X |  |  |
| r | < >> Spreadsheet.com                                                                |                                |    |    |              |  |  |
|   |                                                                                     |                                |    |    |              |  |  |
|   | **                                                                                  |                                |    |    |              |  |  |
|   | Login with Spreadsheet.com to authorise integ                                       | ration with Zoho Tables.       |    |    |              |  |  |
|   | To proceed further, choose Continue after reading th<br>understanding the data usag | e terms and conditions and ge. |    |    |              |  |  |
|   | CANCEL CONTINUE                                                                     |                                |    |    |              |  |  |
|   |                                                                                     |                                |    |    |              |  |  |
|   |                                                                                     |                                |    |    |              |  |  |

4. After confirmation, you'll be redirected to the Authentication page, where you'll need to enter the API key

from Spreadsheet.com.

| 202                                                                                           |  |
|-----------------------------------------------------------------------------------------------|--|
| Service Name<br>Spreadsheet<br>Provide the following authentication credentials to connect to |  |
| the service. Enter API Key In The Format: Bearer <api_token></api_token>                      |  |
| Connect Cancel                                                                                |  |
|                                                                                               |  |
|                                                                                               |  |

5. To obtain the API key, log in to your Spreadsheet.com account. Click on your profile and go to **Personal** 

Settings.

- 6. On the Personal Settings page, go to the API Keys section.
- 7. Click the **Generate API key** button at the top right. A pop-up window will then show you the generated API key.
- Copy the API key and paste it on the Zoho Tables *Authentication* page, in the format *Bearer*<*space*>*API key* (Eg. Bearer 9adj4inasdfi4). Click **Connect**.
- 9. Once authenticated, click **Choose Workspace** from the *Import Base* pop-up window. From the dropdown menu, choose the workspace from which you wish to import. Then, click **Choose Base**.
- 10. The bases in the chosen workspace will be listed in the dropdown menu for you to choose from. Once you've chosen the workspace and the base you want to import, click **NEXT**.

|                                              |                                         |                                 |                | Q Find a base              |              | 0 |  |
|----------------------------------------------|-----------------------------------------|---------------------------------|----------------|----------------------------|--------------|---|--|
| ∃ Workspace Name 🗄                           |                                         | U <sup>te</sup> Modified Time ∨ | <b>&amp;</b> + | +5                         | + ADD BASE X |   |  |
| < >> Spreadsheet.com                         |                                         | ·                               | You are cor    | nnected to <u>user@dor</u> | nine.com &   |   |  |
|                                              |                                         |                                 |                |                            |              |   |  |
| Cho                                          | bose a workspace and a base of Spreadsh | eet.com to import               | data           |                            |              |   |  |
|                                              | Workspace                               |                                 |                |                            |              |   |  |
|                                              | Select your workspace                   | Ŧ                               |                |                            |              |   |  |
|                                              | Base                                    |                                 |                |                            |              |   |  |
|                                              | Select your base                        | Ŧ                               |                |                            |              |   |  |
|                                              |                                         |                                 |                |                            |              |   |  |
|                                              |                                         |                                 |                |                            |              |   |  |
|                                              |                                         |                                 |                |                            |              |   |  |
|                                              |                                         |                                 |                |                            |              |   |  |
|                                              |                                         |                                 |                |                            |              |   |  |
| Learn more on importing from Spreadsheet.com |                                         |                                 |                |                            | NEXT         |   |  |

- You'll see a list of modules configured from your Spreadsheet.com account in the floating window in Zoho Tables. Choose the desired modules.
- 12. From the chosen modules, choose the fields that you want to import to Zoho Tables. Each field from Spreadsheet.com will automatically be detected and matched to the fields in Zoho Tables.
- 13. After choosing the desired modules and fields, click **Import**. This will import the selected fields from every module in Spreadsheet.com to a new base in Zoho Tables.

(i) Some field types might not import in the same format as in Spreadsheet.com, and will be stored as text fields. You can always change them to the desired field types available in Zoho Tables.

| 😽 Tables | Q Find              | a base                                |                                   |                                          | ۲ |
|----------|---------------------|---------------------------------------|-----------------------------------|------------------------------------------|---|
|          | ≡ Test WS & ∶       |                                       | J <sup>=</sup> Modified Time ~ Q+ | ADD BASE -                               |   |
|          | >>> Spreadsheet.com |                                       | Your account                      | is connected to <u>user@domine.com</u> හ | × |
|          |                     | Choose the modules and fields you wis | h to import into Zoho Tables      |                                          |   |
|          |                     | 🕨 🗹 Sheet 1                           | 28 field(s) selected ()           |                                          |   |
|          |                     | ▶ 🗹 Sheet 2                           | 26 field(s) selected ()           |                                          |   |
|          |                     | ▶ ■ Sheet 3                           | 18 field(s) selected (j)          |                                          |   |
|          |                     | ▶ □ Sheet 4                           |                                   |                                          |   |
|          |                     | ▶ □ Sheet 5                           |                                   |                                          |   |
|          |                     |                                       |                                   | PREVIOUS IMPORT                          |   |

14. The importing status can be viewed from the pop-up in the bottom right corner. Once complete, you can click **OPEN BASE** to view the imported data.

| <b>*</b>   |                                   |   |                                     |                  |              |                               | Q Find a base                                                    |          |   |
|------------|-----------------------------------|---|-------------------------------------|------------------|--------------|-------------------------------|------------------------------------------------------------------|----------|---|
| ∃ Worksp   | ace Name 🗄                        |   |                                     | J= Modified Time | e ~          |                               | +5 + ADD BASE -                                                  |          |   |
| Ē          | <b>Daily work</b><br>Mar 27, 2023 | : | Tables Work<br>Mar 02, 2023         | :                | R            | Automati<br>Jan 27, 20:       | <ul> <li>Hermites</li> <li>Import</li> <li>Empty Base</li> </ul> |          |   |
|            | Data Grid Work<br>Jan 09, 2023    | : | <b>Requirements</b><br>Jan 09, 2023 | :                |              | <b>Tables C</b><br>Jan 04, 20 | Import from other source Compared Spreadsheet.com                | mporting | I |
| √ In<br>In | nported from Spreadsheet.com      |   |                                     |                  |              |                               |                                                                  |          |   |
|            |                                   |   |                                     |                  |              |                               |                                                                  |          |   |
|            |                                   |   |                                     |                  |              |                               |                                                                  |          |   |
|            |                                   |   |                                     | I                | mporting Sta | atus                          |                                                                  | ×        |   |
|            |                                   |   |                                     |                  | ⟨↓⟩ Im       | porting from                  | n Spreadsheet.com                                                |          |   |
|            |                                   |   |                                     |                  |              |                               |                                                                  |          |   |